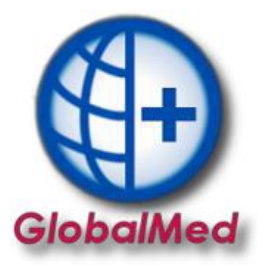

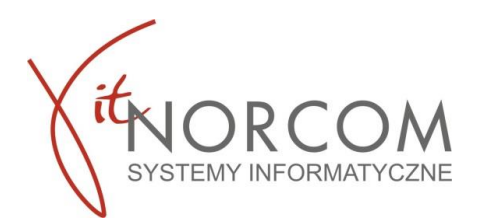

## GlobalMed – instalacja programu licencja mini/standard

W pierwszej kolejności należy nadać uprawnienia na <u>portalu świadczeniodawcy/szoi</u> użytkowników, którzy mają korzystać z programu.

Aby móc zainstalować program i przeprowadzić konfiguracje centrali potrzebne będą: - plik licencyjny w wersji elektronicznej (otrzymany w @ z fakturą pro forma przy zakupie programu, do pobrania po zarejestrowaniu na Panelu Klienta <u>https://panel.norcom.pl/2016/</u>) - plik umowy z NFZ w wersji elektronicznej (do pobrania z portalu NFZ)

- numer klienta, który podany jest na fakturze pro forma

## INSTALACJA I KONFIGURACJA

- 1. Program pobieramy ze strony <u>https://globalmed.pl/do-pobrania/</u>. Instalacja na jednym stanowisku dla wersji mini, na stanowisku głównym dla wersji standard.
- 2. Instalacje GlobalMed należy rozpocząć od uruchomienia programu jako administrator.

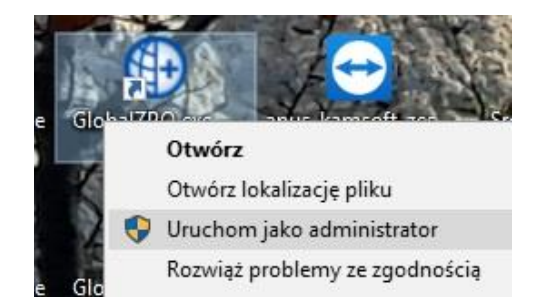

Przy pierwszym uruchomieniu program pracuje w wersji demo. Aby pracować na programie zgodnie z zakupioną licencją konieczna jest jego konfiguracja.

a. Należy wejść w zakładkę Administrator-> Dane świadczeniodawcy. Uzupełnić wszystkie wymagane dane- oznaczone na żółto.

**BIURO HANDLOWE** 

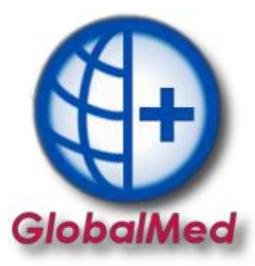

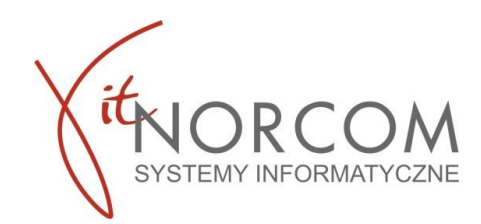

| Dane świadczenio | dawcy - poprawianie 🗙 🗙                                       |
|------------------|---------------------------------------------------------------|
| Dane podstawow   | le:                                                           |
| Kod:             | 0 Nadawany przez NFZ                                          |
| Nazwa:           |                                                               |
| NIP:             | REGON:                                                        |
| Konto bankowe:   |                                                               |
| Kod kontrahenta  | (FK) - nadawany przez NFZ:                                    |
| Oddział NFZ:     | BRAK DANYCH V                                                 |
| Adres siedziby:  |                                                               |
| Ulica:           |                                                               |
| Kod poczt.:      | Miejscowość:                                                  |
| Telefon:         |                                                               |
| Adres do korespo | ondencji: • Przepisz z adresu siedziby                        |
| Ulica:           |                                                               |
| Kod poczt.:      | Miejscowość:                                                  |
| Telefon:         |                                                               |
| Dane kontaktowe  | <u>e - na potrzeby komunikacji (SMS, E-mail):</u>             |
| Tel. komórkowy:  |                                                               |
| E-mail:          |                                                               |
|                  |                                                               |
| Świadczeniodawc  | a niezarejestrowany -> Rejestruj - wprowadź kod 🗸 OK 🗶 Anuluj |

Zapisać wprowadzone dane i zrestartować aplikacje ponownie uruchomiając jako administrator.

b. Ponownie wejść w zakładkę Administrator-> Dane świadczeniodawcy i zarejestrować kod świadczeniodawcy

| 4            |                                  |                                                 |                     |                  |
|--------------|----------------------------------|-------------------------------------------------|---------------------|------------------|
| aii: L       |                                  |                                                 | Г.                  |                  |
|              |                                  |                                                 |                     |                  |
| lczeniodawca | niezarejestrowany ->             | <u>R</u> ejestruj - wprowadź kod                | <b>√</b> <u>О</u> К | X <u>A</u> nuluj |
|              |                                  |                                                 |                     |                  |
|              |                                  |                                                 |                     |                  |
|              |                                  |                                                 |                     |                  |
|              | UWC.                             |                                                 |                     |                  |
|              | Rejestracja świadczeniodawcy     | x                                               |                     |                  |
|              | Podaj kod świadczeniodawcy - nac | lawany przez OW NFZ                             |                     |                  |
|              | 121/020000                       |                                                 |                     |                  |
|              |                                  |                                                 |                     |                  |
|              | Oddział NFZ: 12 - SLĄSKI         |                                                 |                     |                  |
|              | 01 - Dolnoślaski                 | 09 - Podkarnacki                                |                     |                  |
|              | 02 - Kujawsko - Pomorski         | 10 - Podlaski                                   |                     |                  |
|              | 03 - Lubelski                    | 11 - Pomorski                                   |                     |                  |
|              | 04 - Lubuski                     | 12 - Sląski                                     |                     |                  |
|              | 05 - ŁOUZKI<br>06 - Małopolski   | 13 - Swiętokrzyski<br>14 - Warmińsko - Mazurski |                     |                  |
|              | 07 - Mazowiecki                  | 15 - Welkonolski                                |                     |                  |
|              | 08 - Opolski                     | 16 - Zachodniopomorski                          |                     |                  |
|              | Zasady budowy kodu świadczenie   | odawcy                                          |                     |                  |
|              | Przykłady kodów:                 |                                                 |                     |                  |
|              | • 120/500029                     |                                                 |                     |                  |
|              | • 123/500024                     |                                                 |                     |                  |
|              |                                  |                                                 |                     |                  |
|              |                                  |                                                 |                     |                  |
|              |                                  |                                                 |                     |                  |

WAŻNE!!! Oddziały NFZ mają różnie budowy kodu świadczeniodawcy. Przed zatwierdzeniem należy zwrócić uwagę czy został on wpisany w odpowiednim formacie. Błędne wpisanie kodu świadczeniodawcy może spowodować problemy z importem umowy do programu.

Kod świadczeniodawcy można zweryfikować na stronie portalu NFZ)

BIURO HANDLOWE

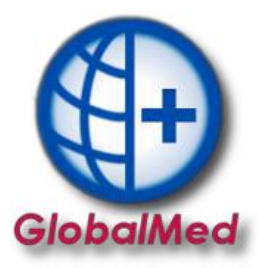

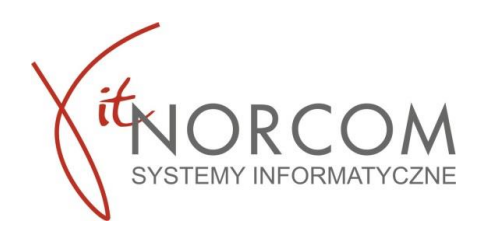

| 8               | Moja si<br>Tu zapo<br>zaromad<br>▶ Moje<br>▶ Moje | truktura organiz<br>znasz się z podstaw<br>dzonymi w systemie<br>podstawowe dan<br><del>pelne dane (Port</del> | racyjna<br>rowymi informad<br><u>NFZ</u><br>e<br>a <del>l Pote</del> ncjału) | ami na Twój temat |
|-----------------|---------------------------------------------------|----------------------------------------------------------------------------------------------------|------------------------------------------------------------------------------|-------------------|
| Dane ogólne     |                                                   |                                                                                                    |                                                                              |                   |
| Kod świadczenio | dawcy:                                            | 121/                                                                                                    |                                                                              |                   |

Ponownie zamykamy program i uruchamiamy jako administrator.

c. Po uruchomieniu program poprosi o wpisanie numeru klienta oraz NIP (wpisujemy ciąg cyfr bez myślników)

Numer klienta znajduje się na fakturze

| NABYWCA: |     |                                                    |       |                |                    |            |                     |                        |                        |
|----------|-----|----------------------------------------------------|-------|----------------|--------------------|------------|---------------------|------------------------|------------------------|
|          |     | NIP 734-                                           |       |                |                    |            | в                   | Numer klie             | nta 8(                 |
|          | Lp. | Nazwa towaru                                       | Ilość | Jedn.<br>miary | Cena bez<br>rabatu | Rabat<br>% | Cena<br>jednostkowa | Wartość bez<br>podatku | Wartość z<br>podatkiem |
|          | 1   | Program GlobalMed - MINI<br>licencia do 2021-03-31 | 1,00  | szt.           |                    |            |                     |                        | استقرقته               |

Uruchomiamy zakładkę Administrator->Wczytaj plik licencji. Wskazujemy plik licencji programu, który otrzymaliśmy.

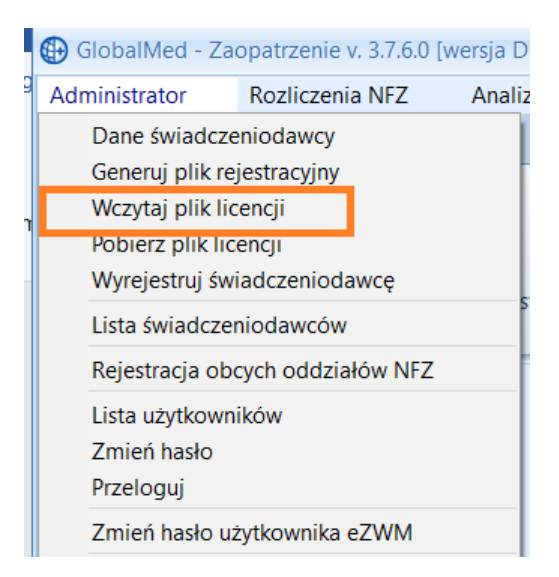

Ponownie restartujemy program i uruchamiamy jako administrator.

## d. Kolejnym krokiem jest załączenie umowy NFZ.

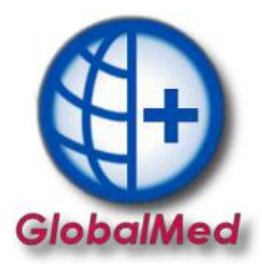

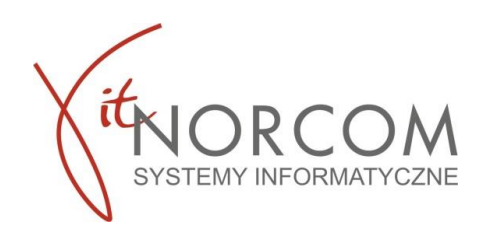

Należy wejść z zakładkę Rozliczenia NFZ->Lista umów. Importujemy umowę umx/xml którą pobraliśmy ze strony NFZ

| 🗟 Podgląd [F3] | <u>।</u> Import [F6] |
|----------------|----------------------|

Plik umowy z NFZ w wersji elektronicznej do pobrania z portalu NFZ

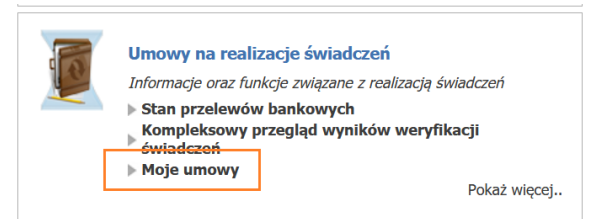

- Wymagany jest restart aplikacji po powyższych czynnościach. Na tym etapie zakończona została konfiguracja wersji mini. Jeśli zakupiłeś wersję standard (kilku stanowiskową) przejdź do kolejnych kroków.
- 3. Zainstaluj program do pozostałych stanowiskach zgodnie z powyższą instrukcją. Będą one łączyć się z bazą zainstalowaną na komputerze głównym. Aby program łączył się poprawnie z serwerem należy w pliku baza.ini, znajdującym się w katalogu, w którym zainstalowany jest system GlobalMED (domyślnie C:\NORCOM\GlobalZPO) należy umieścić następujące zapisy:

W zmiennej "Server" – adres IP serwera;

W zmiennej "Path" – ścieżkę identyczną jak w parametrze Path komputera będącego serwerem; Zmienną "ignoruj" należy usunąć lub przypisać wartość 0.